ATS has 2 Factor Authentication built into the system for use. You must first turn this feature on in the Site Info area. Go to Admin—> Site Info—> security tab.

| Admin    |                                  | Windows Help |   |  |
|----------|----------------------------------|--------------|---|--|
| <b>.</b> | Site                             | Info         |   |  |
| 1        | Add/Update Teams & Organizations |              |   |  |
|          | Use                              | rs           | • |  |
| <i>ي</i> | Mai                              | ntenance     | • |  |

| 💼 Site Info - Joe Tech                                                                                                    |                                               |  |  |  |  |  |  |  |  |
|----------------------------------------------------------------------------------------------------|-----------------------------------------------|--|--|--|--|--|--|--|--|
| Primary Modules Security Tab Order Opt(1) Opt(2) Opt(3) Swipe Card Billing Claims/EDI Pre-Login Kiosk C                                                                                                    | Custom Inventory                              |  |  |  |  |  |  |  |  |
| General Security                                                                                                    |                                               |  |  |  |  |  |  |  |  |
| Force password change? # Days: 365 (30 to 365) Forgot password token good for: 20 minutes (3 to 20)                                                                                                    |                                               |  |  |  |  |  |  |  |  |
| Lock user after 5 (3 to 5) failed tries? Min Password Length: 8 (8 to                                                                                                    | o 12)                                         |  |  |  |  |  |  |  |  |
| ✓ Users strong password?  ★ Kiosk timeout in seconds: 900                                                                                                    |                                               |  |  |  |  |  |  |  |  |
| Athletes/Emergency Contacts strong password? Force logout after: 1:33:00 AM                                                                                                    | For: 0 min (0=Disabled)                       |  |  |  |  |  |  |  |  |
| Contact Password change as of / / CL                                                                                                    |                                               |  |  |  |  |  |  |  |  |
| Disable the view password capabilities for all users 🛠 🗓                                                                                                    | Use Recommended<br>Settings                   |  |  |  |  |  |  |  |  |
| Enable the ATS Web Portal(s) cookie policy 🔋 View a copy of this policy 🧭                                                                                                    |                                               |  |  |  |  |  |  |  |  |
| Allow users to use the "Account Reset" function                                                                                                    | Require All Users to<br>Change Their Password |  |  |  |  |  |  |  |  |
| ATS 2-Factor Authentication       Image: Staff: Staff |                                               |  |  |  |  |  |  |  |  |
|                                                                                                    |                                               |  |  |  |  |  |  |  |  |
|                                                                                                    |                                               |  |  |  |  |  |  |  |  |
|                                                                                                    |                                               |  |  |  |  |  |  |  |  |
|                                                                                                    |                                               |  |  |  |  |  |  |  |  |
|                                                                                                    |                                               |  |  |  |  |  |  |  |  |
| Save Close                                                                                                    |                                               |  |  |  |  |  |  |  |  |

In the middle of the Security tab you will see the 2 Factor Authentication area. You are able to use that for staff members logging in to ATS. You must turn the feature on by checking off the box to the left. The **2 factor code delay** controls how long the email code sent is valid for.

The 2 Factor for Athlete/patient/emergency contacts is live and working. They will need to have email or text address in order to be able to utilize and access the portal

Be sure to save your changes. In testing it can take between 1-3 minutes to get the email. Be sure to provide time to allow staff and patient/athletes time to get the code and log in.

Once 2 Factor Authentication is enabled your users will see this prompt when they attempt to sign into the system. If the user's email & text information are entered both choices will be available. After the choice is made ATS will send the user code using the method chosen.

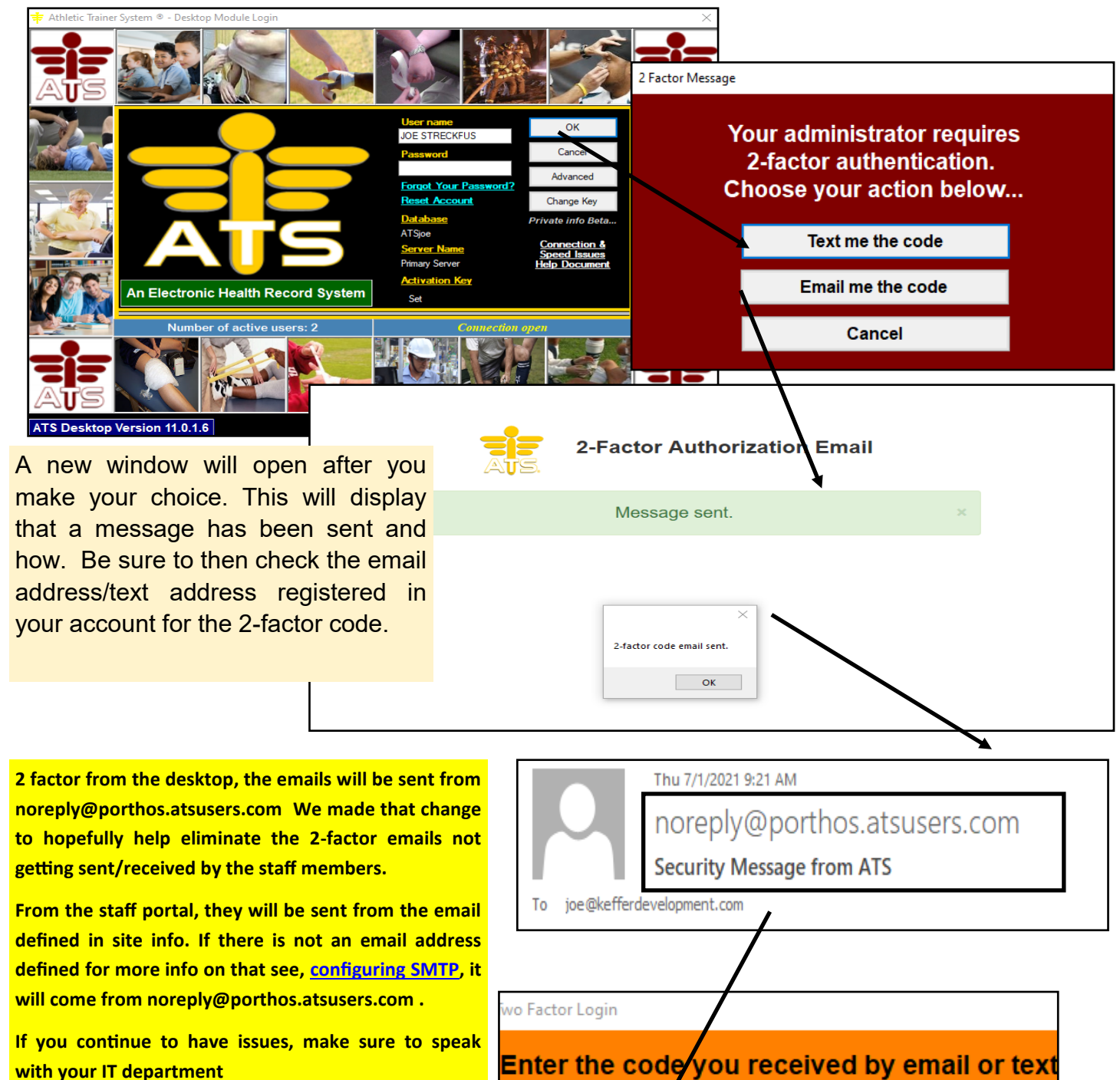

\*\*\*\*\*\*\*

OK

You have approximately

300 seconds

to enter your code

Cancel

On the new screen that opens, after you hit ok on the email sent box, the 2-factor entry box will show. Enter the code, and you will be logged into your ATS.

## 2-factor log in from Staff Portal:

| 👬 ATS Staff Portal:                                                 |           |                        |               |              |  |  |  |  |
|---------------------------------------------------------------------|-----------|------------------------|---------------|--------------|--|--|--|--|
|                                                                     |           | Login                  |               |              |  |  |  |  |
|                                                                     |           |                        |               |              |  |  |  |  |
|                                                                     | User ID:  | joe streckfus          |               |              |  |  |  |  |
|                                                                     | Password: | Password               | Login         |              |  |  |  |  |
| A <b>y</b> S.                                                       |           | Forgot your Password?  |               |              |  |  |  |  |
|                                                                     | Database: | atsioe                 |               |              |  |  |  |  |
|                                                                     |           |                        |               |              |  |  |  |  |
|                                                                     | Num       | ber of active users: 2 |               |              |  |  |  |  |
|                                                                     |           |                        | X             |              |  |  |  |  |
|                                                                     |           |                        |               |              |  |  |  |  |
| Which method do you want to use to complete the validation process? |           |                        |               |              |  |  |  |  |
| ◯ Email                                                             |           |                        |               |              |  |  |  |  |
| Enter your authorization coo                                        |           |                        |               |              |  |  |  |  |
| Email: joe@kefferdevelopment.com                                    |           |                        |               |              |  |  |  |  |
|                                                                     |           |                        |               |              |  |  |  |  |
| Send Code                                                           | Ca        | Incel Login            | Validate Code | Cancel Login |  |  |  |  |

After entering your password, and selecting the pathway your would like your two factor code to be sent the authorization code box will automatically populate. The portal works differently from the desktop version, and essentially are already off of your schools network by being in the browser.

## **2-Factor for Patients/Emergency Contacts:**

This does affect any avenue the patients or emergency contacts will be attempting to log in. The Patient Phone, Patient Portal, or Family Communication center.

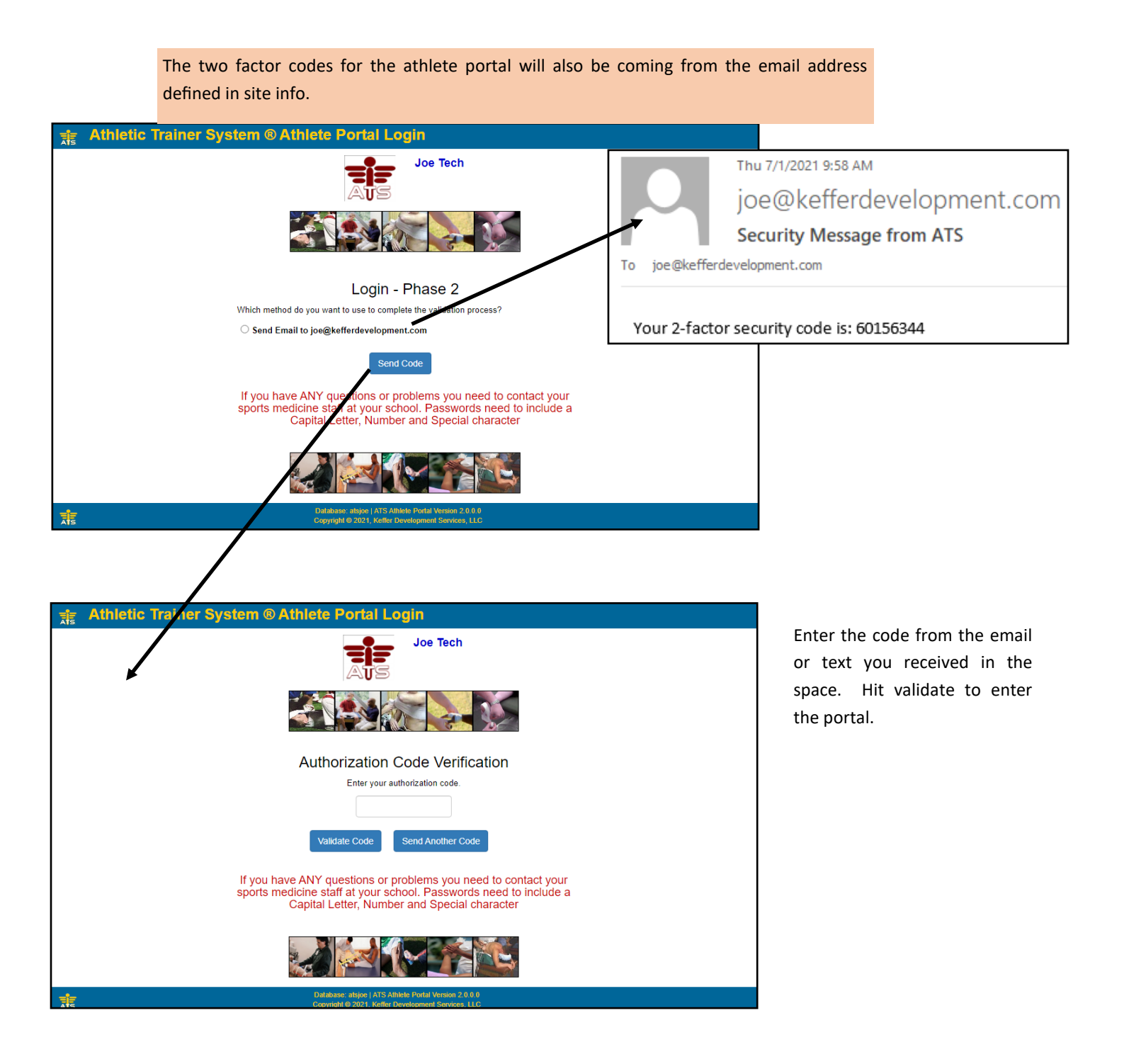